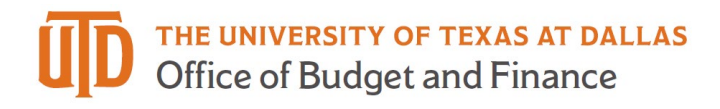

# eProcurement User Interface (UI) Quick Guide

### Fluid (User Friendly)

Menus adapt and collapse as needed to help fit the screen of different devices. Each image below shows the screen squeezed a little more and the way the fluid page reacts:

| <b>^</b> | The University of Texas at Dallas all - Search (All+Q) Q 0.00 USD 👿 🗢 🎼                                | 3 🐠      |  |  |  |  |  |  |  |  |  |
|----------|----------------------------------------------------------------------------------------------------|----------|--|--|--|--|--|--|--|--|--|
| E        | Simple Advanced Go to: Favorites   Forms   Quick Order Browse: Suppliers   Categories   Contracts   Ci | iemicals |  |  |  |  |  |  |  |  |  |
| 6        | Search for products, suppliers, forms, part number, etc.                                               | ٩        |  |  |  |  |  |  |  |  |  |
| 8        | Procurement Management Tools & Forms                                                                   | ·· •     |  |  |  |  |  |  |  |  |  |
| â        | The University of Texas at Dallas All - Search (Alt+Q) Q 100.00 USD                                    | 0        |  |  |  |  |  |  |  |  |  |
| Σ        | Simple Advanced                                                                                        | :        |  |  |  |  |  |  |  |  |  |
| Ĺ        | Search for products, suppliers, forms, part number, etc.                                               | 2        |  |  |  |  |  |  |  |  |  |
| Ç:       | Procurement Management Tools & Forms                                                                   |          |  |  |  |  |  |  |  |  |  |
| 1        | The University of Texas a All * Search (Alt+Q) Q 100.00 USD 📜 ♡ 🏴                                      | 4°       |  |  |  |  |  |  |  |  |  |
| Ŋ        | Simple Advanced                                                                                        |          |  |  |  |  |  |  |  |  |  |
| Ĺ        | Search for products, suppliers, forms, part number, etc.                                               |          |  |  |  |  |  |  |  |  |  |
| \$       | 2                                                                                                    |          |  |  |  |  |  |  |  |  |  |
| 1        | Welcome to eProcurement!                                                                               | :        |  |  |  |  |  |  |  |  |  |

#### Header Navigation

Icon description, left to right, Document Selection, Quick Search, Cart Access, Favorites, Action Items, Notifications and User Profile

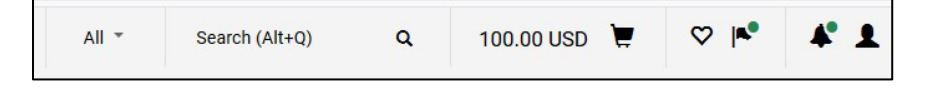

#### Search Bar Navigation

Tabs located above the navigation bar allow users to easily switch between Simple and Advanced Search

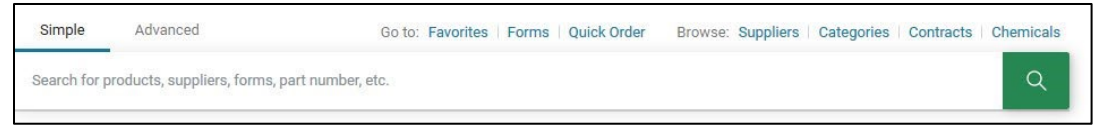

#### Document Search

Robust document search allows users to select Order Type, Date Type, and add Filters with tools located at the top of the page rather than through navigation

| Orders   Search   All Orders                                     |                                |                           |         |              |                                   |                         |                       |                                               |
|------------------------------------------------------------------|--------------------------------|---------------------------|---------|--------------|-----------------------------------|-------------------------|-----------------------|-----------------------------------------------|
| ≡ Search All Orders Pt Save /                                    |                                |                           |         |              |                                   |                         |                       | e As 👻 📌 Pin Filters 👻 💆 Expo                 |
| Quick Filters My Searches                                        | Add Filter - Clear All Filters |                           |         |              |                                   |                         |                       |                                               |
| Supplier V                                                       | <                              | > Page 1                  | of 50   | 1-200 of 11  | 130 Results 🚷                     |                         |                       | Find search filter                            |
| FISHER<br>SCNTFC/POSSIBLE 2661<br>MSSN-ETHANOL ONLY              |                                | Order<br>Identifier ▼     | Туре    | Order Status | Order Owners                      | Created<br>Date/Time 💽  | Complet<br>Date       | Identifiers                                   |
| SUMMUS/STAPLES 1454<br>SIGMA-ALDRICH INC 1296<br>TODAYS BUSINESS |                                | A0036622                  | Invoice | Complete     | Shawn<br>Roberts<br>Stephen Spiro | 9/2/2021<br>10:32:55 AM | 9/2/202<br>11:03:52 A | Dates  Approved Date Completed Date           |
| DEPOT<br>POSSIBLE MISSIONS<br>INC/FISHER SCIENTIFIC              |                                | A0036621                  | Invoice | Complete     | Shawn<br>Roberts<br>Stephen Spiro | 9/2/2021<br>10:31:58 AM | 9/2/202<br>11:04:00 A | Last Modified General Information Approved By |
| See More     C Show More     Order Owners     V                  |                                | A0036617 Invoice Complete |         | Complete     | Shawn<br>Roberts                  | 9/2/2021<br>10:00:50 AM | 9/2/202<br>10:02:07 A | Order Owners  Participant                     |

## Documents (Requisition, Purchase Order, and Invoice)

Action item pull down menu in upper left of document next to a more prominent Document ID

| <b>^</b>   | The Universi | ity of Texa                | as at Dallas                        |     |
|------------|--------------|----------------------------|-------------------------------------|-----|
| -          | Requisition  | 3335682                    | -                                   |     |
| -<br>6     | Summary      | Faxes/S&H                  | Approve & Next<br>Approve           | tor |
| <b>9</b>   | General      |                            | Return to Shared Folder             |     |
| 血          | Status       | C Pending<br>Buyer Assignm | Withdraw Entire Requisition         |     |
| 392        | Submitted    | 9/9/2021 3:1               | Copy to New Cart                    |     |
|            | Cart Name    | 2021-09-09 ji              | Add Comment<br>Add Notes to History |     |
| յու        | Description  | no value                   | Reject Requisition                  | e   |
| <b>a</b> ? | Prepared by  | Mike Reques                | View My Orders (Last 90 Days)       | ~   |
|            | EH&S Special | ×                          | RICHARDSON TY 750                   | 80  |

 Requisitions workflow is shown on the right side of the document under "What's next?"

| Requisition * :  | 2922085                       |                                           |    |                                                                           |      | 6 6 0 3 of 74 Breaks -                           | < > |
|------------------|-------------------------------|-------------------------------------------|----|---------------------------------------------------------------------------|------|--------------------------------------------------|-----|
| Summary Taxet St | 6H PO Preview Comments Attack | menta Hutory                              |    |                                                                           |      |                                                  |     |
| General          | × 1                           | Shipping                                  | 21 | Billing                                                                   | 1.1. | Pending                                          |     |
| tatus            | Pending<br>Cost Center Review | Ship To                                   |    | Bill To                                                                   |      | Total (29.40 USD)                                | ,   |
| Submitted        | 3/16/2000 11:10 AM            | Ihipping address code 688 5.1020          |    | ADCOUNTS PAYABLE<br>800 West Campbell Rd.                                 |      | What's next?                                     |     |
| CartName         | 2020-03-18 jmm009100-01       | Attn Mike Requestor<br>Rm/Bidg SPN 12.502 |    | Mail Station: SP2 24<br>Entral involves to Accountingualischutdallas, edu |      | West from                                        |     |
| Description      | no value                      | 2011 N Floyd Road<br>CENTRAL RECEIVEN     |    | RICHARDSON, TX 75080                                                      |      |                                                  |     |
| Prepared by      | Mike Requestor                | RICHARDSON, TX 75080                      |    | United States                                                             |      | (4) Submitted                                    |     |
| Adhoc Approver   | no value                      | United States                             |    | Condit Card Info                                                          |      | Mile Requestor                                   |     |
|                  |                               | Delivery Options                          |    | No credit card has been assigned.                                         |      | (4) Initial Budget Auth Request                  | 1   |
|                  |                               | 1010 Vis Best Carrier-Best Way            |    | Billion Coderes                                                           |      |                                                  |     |
|                  |                               | Requested Delivery Date to value          |    | Arreston Data Arts (1995)                                                 |      | Initial Budget Auth Response     Authentic State | 1   |
|                  |                               |                                           |    | Fixed Very Budget at the sales                                            |      | Y                                                |     |
|                  |                               |                                           |    | Fiscal Year Bulget ne value                                               |      |                                                  |     |

• Quickly navigate through Req, PO, and Invoice by expanding the "Related Documents" menu on the right-hand side of page

| Requisition  | Requisition * : 2922028 🗇 🎍 🖬 🗘 🗘 |       |                                                                                                    |  |                                           |  |   |               |        | >       |         |      |   |  |
|--------------|-----------------------------------|-------|----------------------------------------------------------------------------------------------------|--|-------------------------------------------|--|---|---------------|--------|---------|---------|------|---|--|
| Summary      | Taxes/SBH Comments Attachments    | Hator | r                                                                                                    |  |                                           |  |   |               |        |         |         |      |   |  |
| General      |                                   |       | Shipping                                                                                                    |  | Billing                                   |  | • |               |        | 0       | omplete | ed . |   |  |
| Raha         | / Consisted                       | -     | The second second second second second second second second second second second second second second second se |  |                                           |  |   | Total (1.00 U | E)     |         |         |      | > |  |
|              | (3/18/2020 10:39 AM)              |       | and to                                                                                                    |  |                                           |  |   | Related Docu  | nonts  |         |         |      | ~ |  |
| Submitted    | 3/18/2020 10:36 AM                |       | shipping address code 58 1.1020                                                                                 |  | ACCOUNTS PARABLE<br>800 West Campbell Rd. |  |   | Purchase Ord  | r 105  | 145     |         |      |   |  |
| Carl Name    | 2020-03-18 jmm069100-util 01      |       | Attn Mike Mogg<br>Rev/Bidg AD04                                                                                 |  | Mail Station: SP2 24                      |  |   | Invoices: 164 | 663    |         |         |      | ā |  |
| Description  | no value                          |       | 2811 N Floyd Road                                                                                               |  | RICHARDSON, TX 75080                      |  |   | 10.000        |        |         |         |      |   |  |
| Prepared by  | Mike Requestor                    |       | CENTRAL RECEIVING<br>RICHARDSON, TX 75080                                                                       |  | United States                             |  |   | what's next?  |        |         |         |      | • |  |
| Prepared for | Mike Mood                         |       | United States                                                                                                   |  |                                           |  | _ | No workflow ( | rocess | active. |         |      |   |  |